## Move/Transfer Tank

Last Modified on 10/02/2023 8:43 am CDT

## Navigate to Energy / Operations/ Move/Transfer Tank.

| 🖷 Transfer / Move Tank                                                                          |                                      |           |
|-------------------------------------------------------------------------------------------------|--------------------------------------|-----------|
| Date                                                                                            | 07/28/2023                           |           |
| <serial #=""></serial>                                                                          | 250156                               | Home Heat |
| <from id=""></from>                                                                             | AdeJa                                | Ade James |
| <to id=""></to>                                                                                 | AdeLI                                | Ade Lloyd |
| Description                                                                                     | Tank should be set at the new house. |           |
|                                                                                                 |                                      | ~         |
| <ul> <li>Move</li> <li>Transfer</li> <li>Transfer/Move</li> <li>Save</li> <li>Cancel</li> </ul> |                                      |           |

- Date Enter the date.
- Serial # Double-click and select the tank to be moved or transferred.
- From ID The existing customer on the tank displays.
- To ID If using either the *Transfer* or the *Transfer/Move* option, double-click and select the customer receiving the tank.
- Description Additional information about the move or transfer may be entered in this area.
- Move, Transfer, Transfer/Move
  - **Move** The *Move* option is moving the location of the tank. The tank remains with the same customer, but the location of the tank changes.
  - **Transfer** The *Transfer* option changes the ownership of the tank. An example of this is a new customer buys property that has an existing tank.
  - **Transfer/Move** The *Transfer/Move* option combines both options. The transfer changes the ownership of the tank, and the move changes the location.